## **Connexion à lCampus**

Si vous avez un compte de la forme <u>numérocatho@lacatholille.fr</u> la connexion se fera via Microsoft Office dès ce lundi 23 novembre 2020.

Si vous n'avez pas de numéro catho, rien ne change pour vous.

Voici donc un guide pour les comptes de la forme numérocatho@lacatholille.fr

## 1) Allez sur ICampus https://icampus.univ-catholille.fr

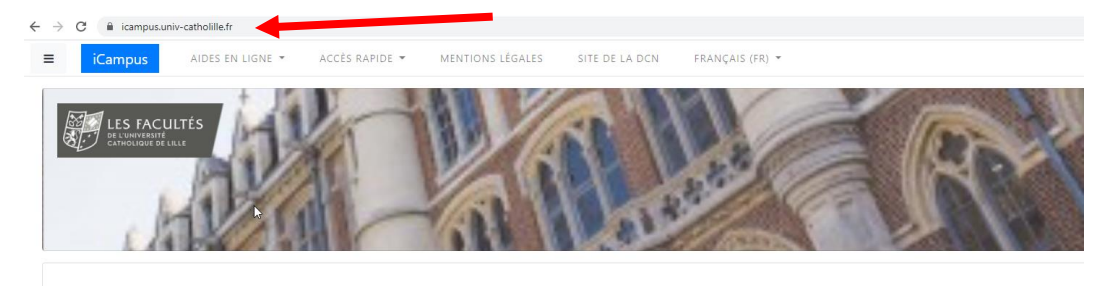

Bienvenue sur la plate-forme pédagogique des Facultés de l'Université Catholique de Lille

2) Utilisez le ruban bleu pour vous connecter

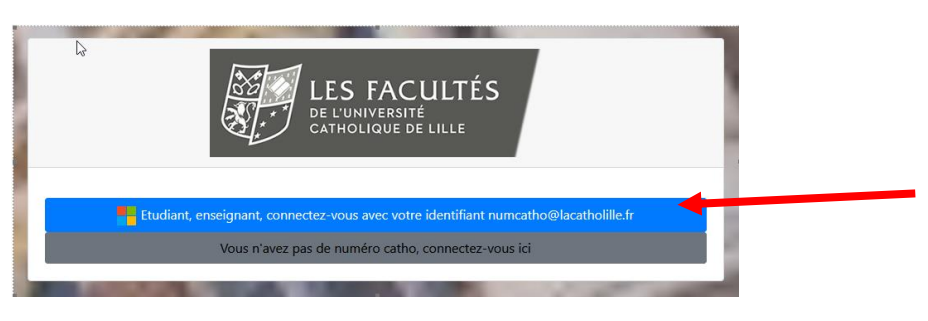

3) Entrez ou sélectionnez votre compte numérocatho@lacatholille.fr

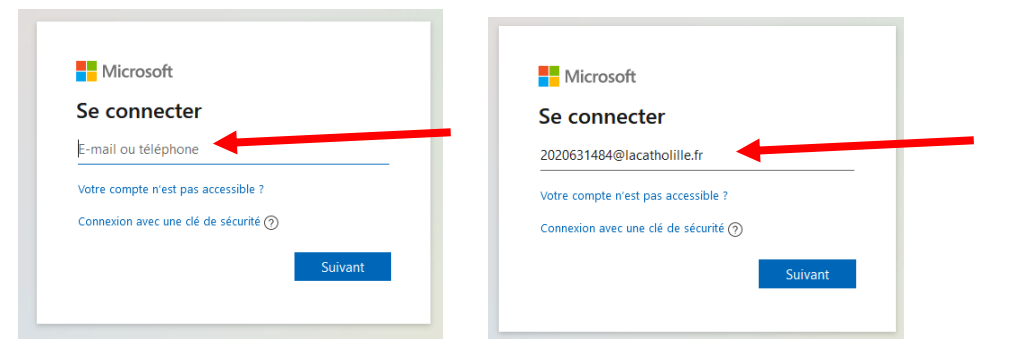

## 4) Entrez votre mot de passe

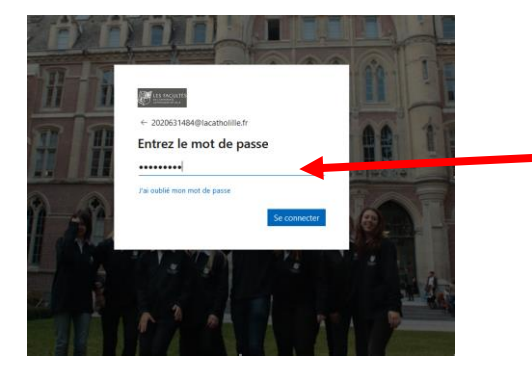

5) Indiquez si vous souhaitez rester connecté

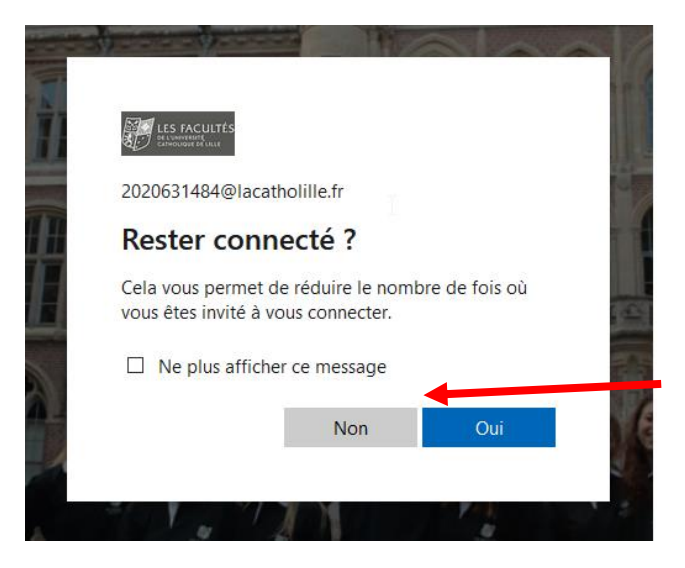

- 6) 2 cas de figures peuvent se poser
- <u>1<sup>er</sup> cas de figure</u> :

## Vous êtes connecté

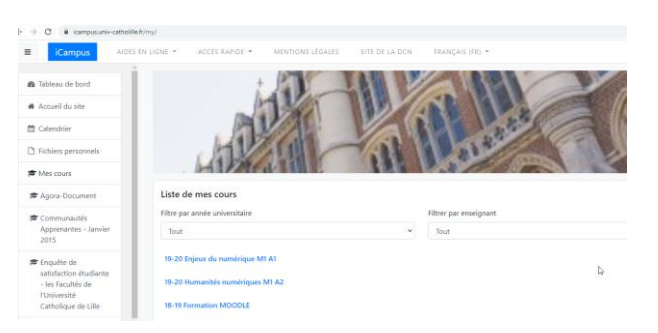

Tout va bien pour vous, vous pouvez maintenant utiliser ICampus.

<u>2<sup>ème</sup> cas de figure</u> : Vous avez un message d'erreur

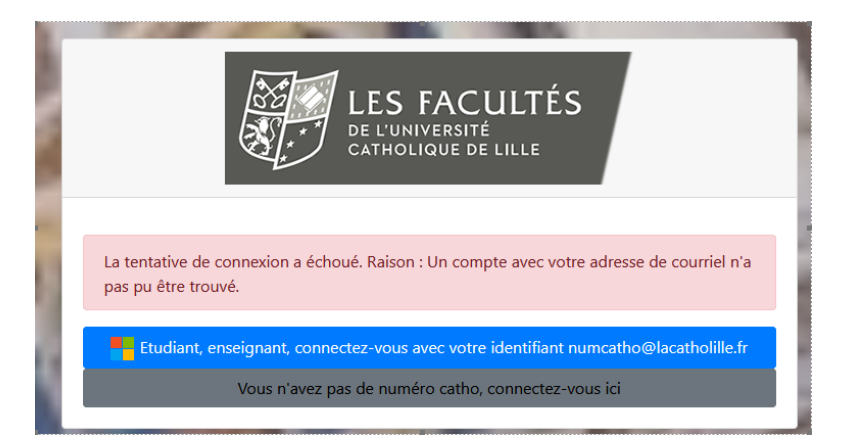

Vous devez vous déconnecter de Microsoft Office pour vous reconnecter avec votre compte <u>numérocatho@lacatholille.fr</u>

Pour ceci :

- vous allez sur <a href="https://www.office.com">https://www.office.com</a>
- Vous vous déconnectez

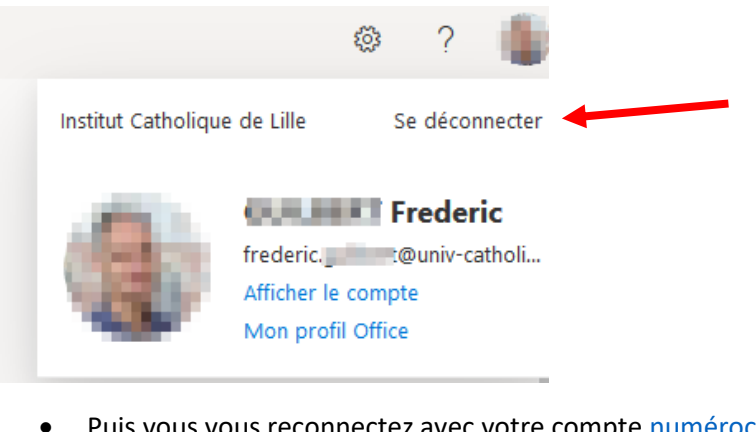

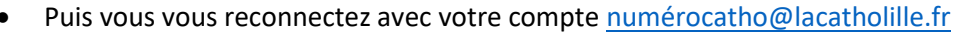

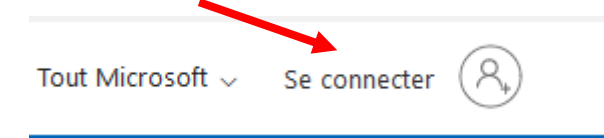

• Une fois connecté, revenez à l'étape 1 de ce document pour vous connecter sur lCampus

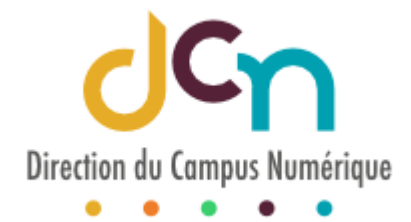

sun@univ-catholille.fr